## 2. Installation des Shopware-Updates

Im Browser ist der Link http:///localhost/shopware/recovery/update anzugeben.

Nachfolgend öffne sich der Setup zur Installation des Updates.

Die Sprache "Deutsch" wird im Standard vorgetragen. Über die Schaltfläche "Weiter" wird die Sprache bestätigt und es geht weiter zum nächsten Schritt.

| Aktualisierung beginnen |                         | 5.5.1  |
|-------------------------|-------------------------|--------|
| Systemvoraussetzungen   | Aktualisierung beginnen |        |
| Datenbank Migration     | Sprache wählen          |        |
| Aufräumen               | Deutsch                 | •      |
| Fertig                  |                         | Weiter |

Über die Schaltfläche "Starten" beginnt nun die Installation.

| Shopware UPDA                                        | TER                          | 2       |
|------------------------------------------------------|------------------------------|---------|
| Aktualisierung beginnen ✓<br>Systemvoraussetzungen ✓ | Datenbank Update durchführen | 5.5.    |
| Datenbank Migration                                  |                              |         |
| Aufräumen                                            |                              |         |
| Fertig                                               |                              | Starten |
|                                                      |                              |         |

Nach erfolgreichem Update wird geben "Aufzuräumen".

## Shopware UPDATER

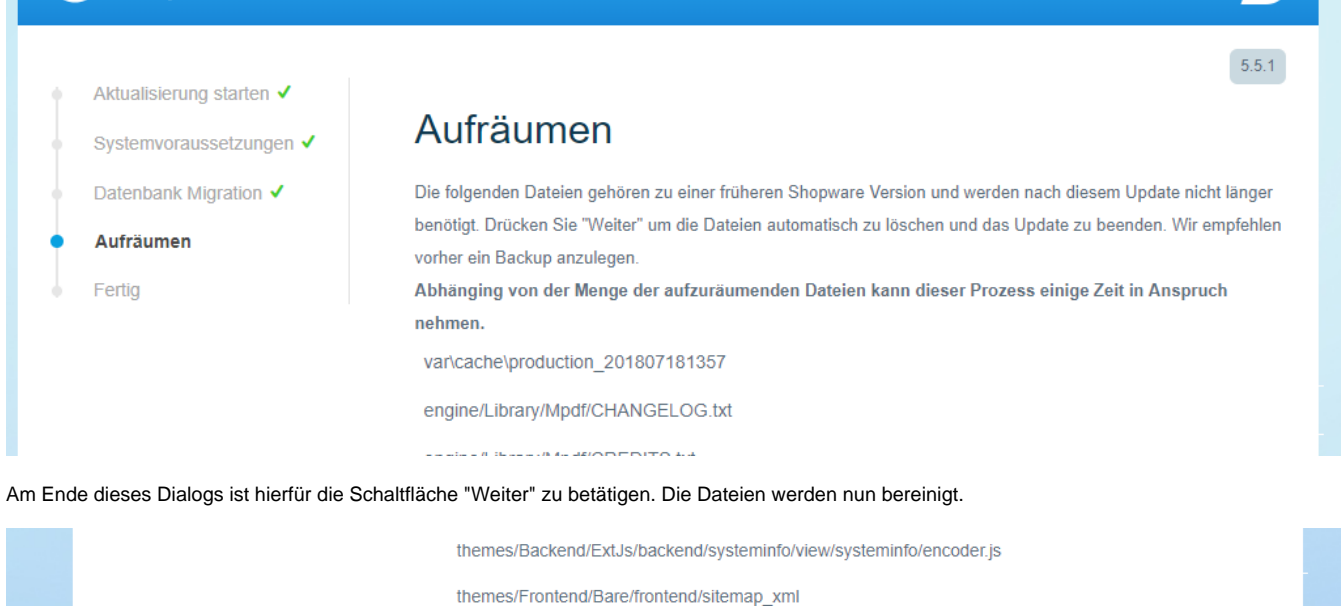

vendor/ircmaxell

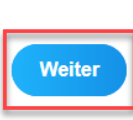

Nach diesem Durchlauf erscheint der Abschlussdialog. Das Update wurde nun erfolgreich installiert.

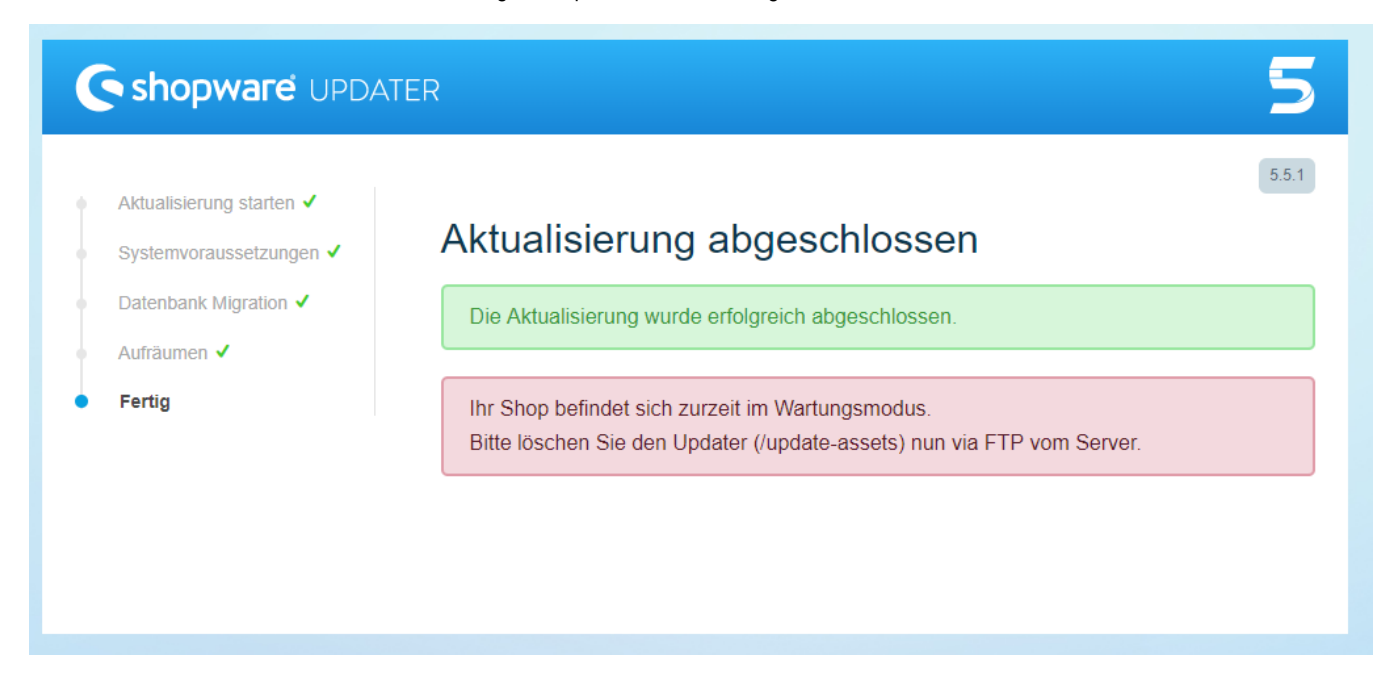

Zum Schluss ist der angezeigte Hinweis zu beachten. Im Ordner "xampp" "htdocs" "Shopware" ist der Ordner "update-assets" vollständig zu löschen. Danach ist der Shop wie gewohnt wieder erreichbar.

| 📙   🔄 📙 🗢   Shopware                                     |                       |                  |                | -      | - 🗆      | ×   |
|----------------------------------------------------------|-----------------------|------------------|----------------|--------|----------|-----|
| Datei Start Freigeben Ansicht                            |                       |                  |                |        |          | ~ 🕐 |
| ← → → ↑ 📙 → Dieser PC → Lokaler Datenträger (C:) → xampp | > htdocs > Shopware > |                  |                | ٽ ~    | "Shopwar | م.  |
|                                                          | Name                  | Änderungsdatum   | Тур            | Größe  |          |     |
|                                                          | bin                   | 18.07.2018 08:23 | Dateiordner    |        |          |     |
|                                                          | custom                | 18.09.2018 14:43 | Dateiordner    |        |          |     |
|                                                          | engine                | 18.09.2018 14:43 | Dateiordner    |        |          |     |
|                                                          | files                 | 18.09.2018 14:43 | Dateiordner    |        |          |     |
|                                                          | h media               | 18.09.2018 14:43 | Dateiordner    |        |          |     |
|                                                          | recovery              | 18.09.2018 14:43 | Dateiordner    |        |          |     |
|                                                          | hopsync               | 17.09.2018 08:31 | Dateiordner    |        |          |     |
|                                                          | themes                | 18.09.2018 14:43 | Dateiordner    |        |          |     |
|                                                          | update-assets         | 18.09.2018 14:43 | Dateiordner    |        |          |     |
|                                                          | var                   | 18.09.2018 14:43 | Dateiordner    |        |          |     |
|                                                          | vendor                | 18.09.2018 14:43 | Dateiordner    |        |          |     |
|                                                          | web                   | 18.09.2018 14:43 | Dateiordner    |        |          |     |
|                                                          | htaccess              | 18.07.2018 13:57 | HTACCESS-Datei | 4 KB   |          |     |
|                                                          | 🗐 autoload            | 18.09.2018 14:43 | PHP-Datei      | 2 KB   |          |     |
|                                                          | 📄 composer.json       | 18.09.2018 14:43 | JSON-Datei     | 5 KB   |          |     |
|                                                          | 📄 composer.lock       | 18.09.2018 14:43 | LOCK-Datei     | 254 KB |          |     |
|                                                          | 🦳 config              | 17.09.2018 08:29 | PHP-Datei      | 1 KB   |          |     |
|                                                          | eula                  | 18.07.2018 13:57 | Textdokument   | 48 KB  |          |     |
|                                                          | eula_en               | 18.07.2018 13:57 | Textdokument   | 47 KB  |          |     |
|                                                          | license 🗎             | 18.09.2018 14:43 | Textdokument   | 35 KB  |          |     |
|                                                          | shopware              | 18.09.2018 14:43 | PHP-Datei      | 5 KB   |          |     |
|                                                          |                       |                  |                |        |          |     |
| v.                                                       |                       |                  |                |        |          |     |
| 21 Elemente 1 Element ausgewählt                         |                       |                  |                |        | Video    | ==  |